## Bebr[a]s instrukcija

## Instrukcija skolēniem, kā reģistrēties konkursam individuāli.

Skolēns IR sasniedzis 14 gadu vecumu

1) Ja jau esi sasniedzis 14 gadu vecumu, spied pogu "**Reģistrācija** skolēniem: no 14 gadiem".

| Pieslēg                                | ties                                                                                            |
|----------------------------------------|-------------------------------------------------------------------------------------------------|
| Uzmanību! Skolēn<br>Reģistrācija skolē | iem, kas jaunāki par 14 gadiem, individuālā reģistrācija jāveic ŠEIT:<br>niem: līdz 13 gadiem   |
|                                        | Man jau ir konts<br>Lietotājvārds<br>Parole<br>Pieslēgties Es aizmirsu paroli                   |
|                                        | Man vēl nav lietotāja konta<br>Reģistrācija skolēniem: no 14 gadiem<br>Reģistrācija skolotājiem |

2) Izvēlies savu skolu. Spied pogu "Nākamais solis".

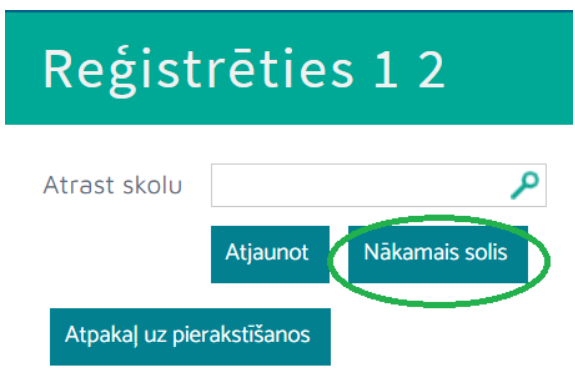

Veic reģistrāciju Bebr[a]s konkursam, ievadot savu kontaktinformāciju.
 Piekrīti datu apstrādei un spied pohu "Reģistrēties".

| Reģistrēties 2 2          |            |  |  |
|---------------------------|------------|--|--|
| Skola                     |            |  |  |
| Skola Ādažu vi<br>Pilsēta | dusskola   |  |  |
| Dalībnieks                |            |  |  |
| E-pasts                   |            |  |  |
| Lietotājvārds             |            |  |  |
| Parole                    |            |  |  |
| Parole<br>atkārtoti       |            |  |  |
| vards<br>Uzvārds          |            |  |  |
| Dzimums                   | nezināms 🗸 |  |  |
| Mobilais<br>telefons      |            |  |  |
| Klase (vecuma<br>grupa)   | Izvēlies 🗸 |  |  |

4) Pēc reģistrācijas, savā ekrānā redzēsi šādu logu.

| -     | Reģistrācija pabeigta                                                                                                    | 1/2/0 I    |
|-------|----------------------------------------------------------------------------------------------------|------------|
| 215   | Paldies!                                                                                                    |            |
| ) / ( | Reģistrācija ir veiksmīga. E-pastā saņemsiet sīkākas instrukcijas, kā pieslēgties<br>konkursa sistēmai. Ja e-pastu nesaņem un <i>spam</i> sadaļu pārbaudīji, lūdzu, sazinies ar |            |
| Tell  | ums visma@visma.lv<br>Uz tikšanos!                                                                                                    | The second |
| 0     | Atpakaļ uz pierakstīšanos                                                                                                    | CA COL     |

5) Pārbaudi savu e-pasta kastīti, un pārliecinies, ka esi saņēmis reģistrācijas apstiprinājuma e-pastu. Šajā e-pastā saņemsi visus savus reģistrētos datus - tostarp lietotājvārdu un paroli, kas būs nepieciešami, lai ielogotos Bebr[a]s konkursa sistēmā. Ja neredzi e-pastu, pārbaudi mēstuļu sadaļu. 6) Pārliecinies, ka saņemtie reģistrācijas dati darbojas - izmēģini ielogoties Bebr[a]s konkursa sistēmā.

Lai ielogotos sistēmā, ej uz

https://konkurss.bebrs.lv/index.php?action=login

levadi savu kontaktinformāciju- lietotājvārdu un paroli. Spied pogu "**Pieslēgties**"

| S VISMA     | 💮 Bebr[a]s                                                                                                    |                     | Pieslēgties           |
|-------------|----------------------------------------------------------------------------------------------------|---------------------|-----------------------|
| 7           |                                                                                                    | Sākums              | Konkursi              |
| Piestêgties | Pieslēgties Lietotājvārds Parole Pieslēgties Ja esi reģistrējies kā koordinators vai administrators, bet esi aizmīrsis s to atjaunotu. | savu paroli, lūdzu. | spied <u>šeit</u> lai |

 Ja reģistrācijas sistēmā būs nepieciešama papildu informācija, pēc lietotājvārda un paroles ievadīšanas, savā ekrānā redzēsi šādu logu. Aizpildi prasīto informācijuun spied pogu "Saglabāt".

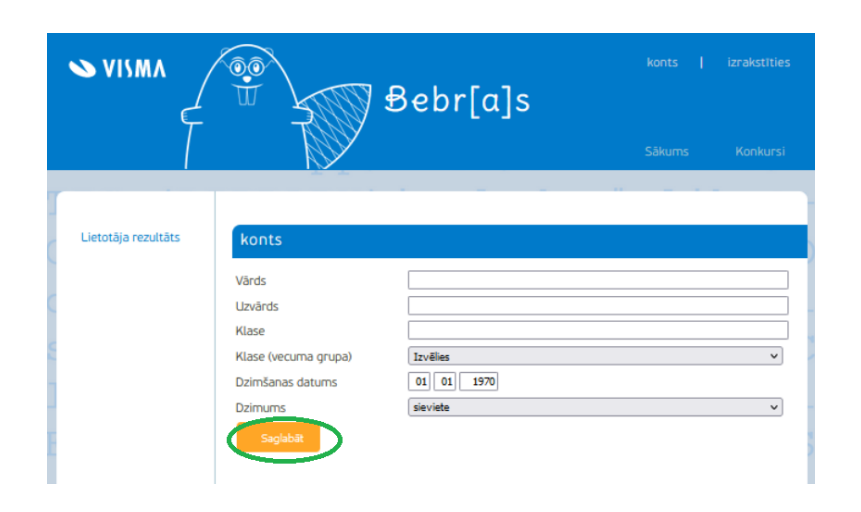

8) Ja vēlies, izmēģini savus spēkus, izpildot konkursa sistēmā pieejamos treniņuzdevumus. Tos atradīsi sadaļā "**Konkursi**".

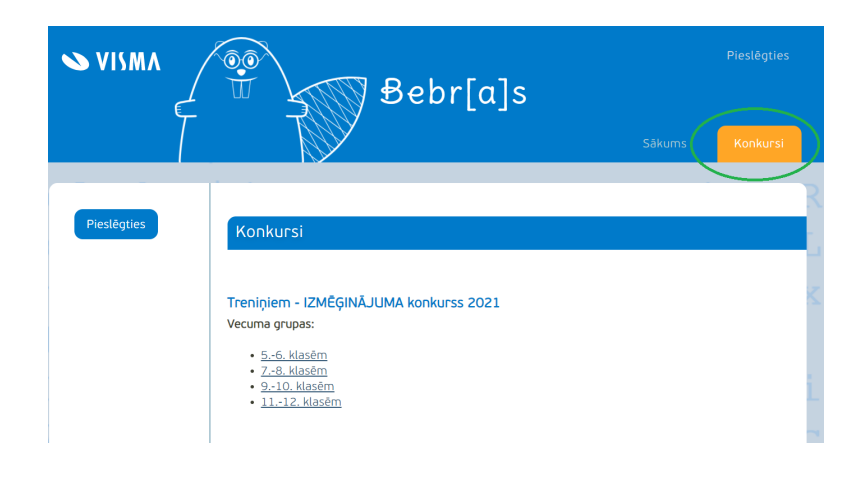

9) Izvēlies sev atbilstošo vecuma grupu un sāc uzdevumu pildīšanu.

| {[                                                                      | ŭ - F            | Beprlaj                    | S      |                  | Sākums | Konkursi |
|-------------------------------------------------------------------------|------------------|----------------------------|--------|------------------|--------|----------|
| <ul> <li>Treniņiem -<br/>Izmēģinājuma<br/>konkurss 2021 (56.</li> </ul> | Treniņiem - Izmē | ēģinājuma konkurss         | 2021   |                  |        |          |
| klasēm)                                                                 | Review mode      | Uzdevums                   | Punkti |                  |        |          |
| Laistītāju izvietošana                                                  |                  | Laistītāju izvietošana     | 3      | Nav atbildēts    |        |          |
| Smanākā kaste                                                           |                  | Smagākā kaste              | 3      | Nav atbildēts    |        |          |
| Lietu šķirotājs                                                         |                  | Lietu škirotājs            | 3      | Nav atbildēts    |        |          |
| Alpīniste                                                               |                  | Alpīniste                  | 3      | Nav atbildēts    |        |          |
| Kokveida struktūras                                                     |                  | Kokvoida struktūras        | 3      | Nav atbildēts    |        |          |
|                                                                         |                  | Izstādes maršruts          | 4      | Nav atbildēts    |        |          |
| Izstādes maršruts                                                       |                  | Zvaigznes un mēnestiņi     | 4      | Nav atbildēts    |        |          |
| Zvaigznes un menestiņi<br>Pupktu savienečana                            |                  | <u>Puolitu savionočana</u> | 4      | Nav atbildöte    |        |          |
| Bagātibu medibas                                                        |                  | Poliktu savieriusaria      | 4      | New exhibitidets |        |          |
| Datu vizualizēšana                                                      |                  | Bagatibu medibas           | 4      | Nav atbildets    |        |          |
|                                                                         |                  | Datu vizualizesana         | 4      | Nav atbildets    |        |          |
| Lēkājošais ķengurs                                                      |                  | Lēkājošais ķengurs         | 5      | Nav atbildēts    |        |          |
| Akmeņi                                                                  |                  | Akmeni                     | 5      | Nav atbildēts    |        |          |
| Teātra izrāde                                                           |                  | Teātra izrāde              | 5      | Nav atbildēts    |        |          |
| Skaitļu veidošana                                                       |                  | <u>Skaitļu veidošana</u>   | 5      | Nav atbildēts    |        |          |
| Lēkšana un bultas                                                       |                  | Lēkšana un bultas          | 5      | Nav atbildēts    |        |          |
| Uzdevuma statuss<br>Pašreizējais jautājums<br>Atbildēts jautājums       |                  |                            |        |                  |        |          |

10) Konkursa norises periodā, sistēmas sadaļā "Konkursi" varēsi piekļūt šā gada Bebr[a]s konkursa uzdevumiem. Sistēmā jāielogojas, izmantojot piekļuves datus, kurus izveidoji, veicot reģistrāciju konkursam.